#### **INSCRIPTION EN LIGNE**

Il est conseiller de faire l'inscription sur un ordinateur.

#### • ETAPE 1 : JE CHOISIS MA FORMULE.

EX : Loisirs semaine 6-8 ans ou Eveils samedi 4-5 ans

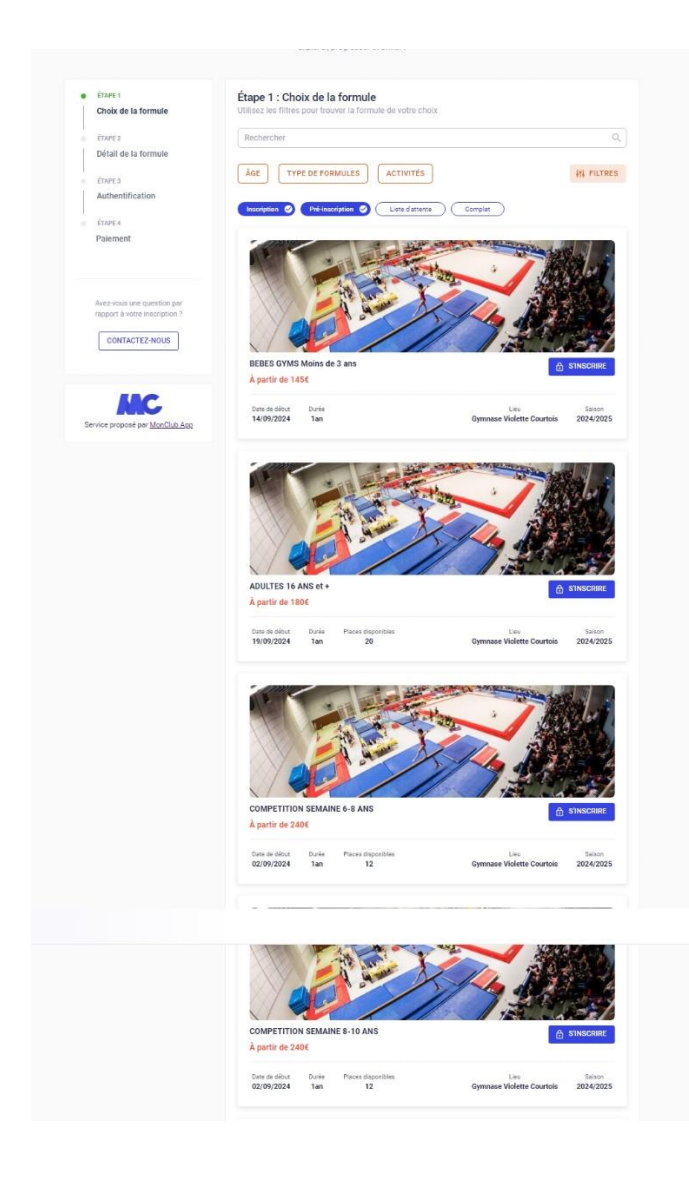

#### **ETAPE 2 : JE CHOISIS MON CRENEAU** •

| uillez c       | hoisir 1 créneau(x)                                    |                                     |                      |       |  |
|----------------|--------------------------------------------------------|-------------------------------------|----------------------|-------|--|
|                |                                                        | Lundi                               | Mercredi             | Jeudi |  |
| 17H30<br>19H00 | Loisirs 2016-2018 - Lun<br>Gymnase Violette Courtois - | di - 17h30-19h0<br>Rue Pablo Neruda | 0 (14 pl. disponible | es)   |  |

#### **ETAPE 3 : J'ACCEPTE LE REGLEMENT INTERIEUR.** ٠

1

v

ymnase Vi

#### Conditions générales d'inscription

Pour s'inscrire à L'alliance de Dreux gymnastique,

ALLIANCE DE DREUX GYMNASTIQUE 7 Avenue melsungen – 28100 Dreux, 02.37.51.64.33 / 06.58.41.13.30 alliancededreuxgym.com – gymnastiquedreux@gmail.com

REGLEMENT INTERIEUR - SAISON 2024/2025

L'Alliance de Dreux Gymnastique est une association loi de 1901.

Inscriptions

La Cotisation est fixée à 200 euros pour les loisirs, 165 euros pour la baby gym, 165 euros pour les éveils, 180 euros pour le groupes adulte, et entre 240 et 270 euros pour le groupes compétitifs. 20 euros de réduction sont accordés aux gymnastes choisissant les cours du samedi. 20 euros de réduction sont accordés à partir du 2ème enfant. Le prix comprend la cotisation annuelle, la licence et l'assurance. La cotisation doit être payée en totalité dès l'inscription. Pour les personnes payant par chèque, la possibilité est donnée de faire plusieurs chèques. (5 maximum) encaissés l par mois. Pour les personnes ne pouvant pas payer par chèque, le paiement en espèce est exigé comptant.

RETOUR J'AI LU ET J'ACCEPTE LES CONDITIONS

### • ETAPE 4 : JE REMPLIS LES INFORMATIONS DU RESPONSABLE LEGAL.

| <ul> <li>Pour commencer, veuillez d'abord saisir les informations du responsa<br/>légal (parent, grand-parent, etc.) dans le formulaire.</li> </ul> | ble |
|----------------------------------------------------------------------------------------------------|-----|
| Prénom du responsable légal *                                                                                                    |     |
| Nom du responsable légal *                                                                                                    |     |
| Genre*                                                                                                    |     |
| Date de naissance du responsable légal *                                                                                                    | Ö   |
| RETOUR CRÉER MON COMPTE                                                                                                    |     |
| Code postal*                                                                                                    |     |
| Ville *                                                                                                    |     |
| Numéro de téléphone*                                                                                                    |     |
| Le mail et le mot de passe que vous allez définir vous permettront<br>également de vous connecter à l'application mobile du club.                   |     |
| Adresse email *                                                                                                    |     |
| Confirmez votre email*                                                                                                    |     |
| Mot de passe*                                                                                                    | 8   |
| Pour plus de sécurité, ne jamais utiliser votre nom, prénom ou date de naissance dans votre mot de passe                                            |     |
| Minimum 10 caractères     Au moins une lettre minuscule     Au moins une lettre majuscule     Au moins un chiffre                                   |     |

## • ETAPE 5 : JE CREE LE PROFIL DE MON ENFANT.

|                    | LOISIRS SEMAINE 6-8 ANS                                                                                                    |                                                         |
|--------------------|----------------------------------------------------------------------------------------------------|---------------------------------------------------------|
| Créez un nouveau o | compte enfant                                                                                                    |                                                         |
|                    | Nom*                                                                                                    |                                                         |
|                    | Genre*                                                                                                    | •                                                       |
|                    | Date de naissance*                                                                                                    |                                                         |
|                    | FR - Française                                                                                                    | •                                                       |
|                    | <ul> <li>L'enfant n'a pas de régime pa</li> <li>L'enfant n'a pas de problème</li> </ul>                                    | articulier<br>de santé                                  |
|                    | J'autorise la personne respo<br>prendre la décision d'appele<br>cas d'urgence                                              | nsable du club à<br>ries secours en                     |
|                    | Je n'autorise pas le club à pl<br>filmer l'enfant ou moi-même<br>sportives et à utiliser ces im<br>pour une durée de 5 ans | notographier ou<br>lors des activités<br>ages ou vidéos |

#### • ETAPE 6 : JE SOUHAITE AJOUTER UN DEUXIEME RESPONSABLE LEGAL.

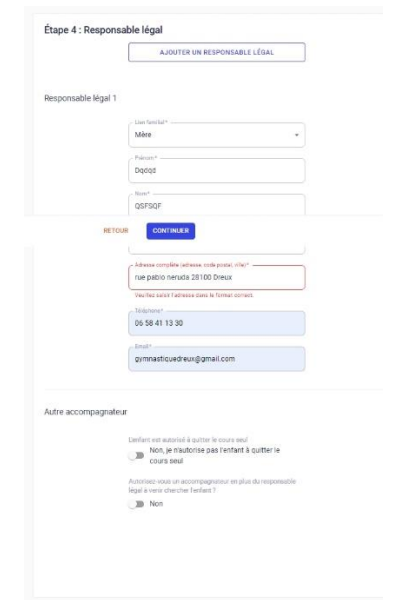

#### ETAPE 7 : J'ATTESTE AVOIR REPONDU AU QUESTIONNAIRE.

# Étape 5 : Formulaire d'inscription

Merci de répondre à ces quelques questions qui seront transmises à votre club

J'atteste avoir répondu "non" a toutes les questions du <u>questionnaire de</u> <u>santé</u>.

J'atteste sur l'honneur avoir pris connaissance du questionnaire de santé et avoir répondu "non" a toutes les questions.

J'atteste sur l'honneur avoir pris connaissance du questionnaire de santé et avoir répondu "Oui" a au moins une des questions.

Si je clique sur « questionnaire de santé », le questionnaire apparait.

Si je réponds « non » à l'ensemble du questionnaire, il n'y a pas besoin de certificat médical.

Si je réponds au moins à un « oui » à l'ensemble du questionnaire, je dois fournir mon certificat médical à l'étape suivante.

### • ETAPE 8 : JE DEPOSE MA PHOTO D'IDENTITE.

| ecnarge | ziches documents demandes par votre club                                |
|---------|-------------------------------------------------------------------------|
|         | Avez-vous répondu "oui" à une des questions du questionnaire de santé ? |
|         | document photo *                                                        |
|         | Une photo d'identité                                                    |
|         | Les quatre coins doivent être visibles                                  |
|         | Ø Document de bonne qualité                                             |
|         | []                                                                      |
|         | CHOISIR UN DOCUMENT                                                     |
|         |                                                                         |
|         | L                                                                       |

## **ETAPE 9 : JE PAIE MON ADHESION.**

| LOISIRS SEMA                                                                                                    | AINE 6-8 ANS                                                                   | 1               |
|----------------------------------------------------------------------------------------------------|--------------------------------------------------------------------------------|-----------------|
| GYNNASTIQUE 3-LOISIRS                                                                                                    |                                                                                |                 |
| Inscrit : RE GRD né(e) le 06/12/                                                                                                  | 2018                                                                           |                 |
| Créneau :                                                                                                    |                                                                                | 1               |
| Loisirs 2016-2018 - lundi - 17h3                                                                                                  | 10-19h00                                                                       |                 |
|                                                                                                    | MONTANT DE LA FOI                                                              | RMULE: 200€     |
| <ol> <li>Note informative : Si yous south<br/>yeuillez saisir le code suivant : I</li> </ol>                                      | aitez bénéficier d'une réduction de 20 € sur le 2ª membre d'un<br>FAMILLE20    | e même famille, |
| Ajouter une remise                                                                                                    | MONTANT TOTAL                                                                  | 2006            |
|                                                                                                    | MONTANT TOTAL                                                                  | 200€            |
| noisir un mode de paiement                                                                                                    |                                                                                |                 |
| Payer en ligne par CB  Payer en SFBå multinle                                                                                     |                                                                                |                 |
|                                                                                                    | AJOUTER UN COMPTE BANCAIRE                                                     |                 |
|                                                                                                    | ne sur 5 échéances :                                                           |                 |
| Le paiement s'échélor                                                                                                    |                                                                                |                 |
| Le paiement s'échélor<br>Date de l'échéance                                                                                       | Montant prélevé                                                                |                 |
| Le paiement s'échélor<br>Date de l'échéance<br>Immédiatement                                                                      | Montant prélevé<br>40€                                                         |                 |
| Le palement sièchélor<br>Date de l'èchéance<br>Immédiatement<br>Le 15/07/2024                                                     | Moritant prélevé<br>40€<br>40€                                                 |                 |
| Le palement sréchélor<br>Date de l'échéance<br>Immédiatement<br>Le 15/07/2024<br>Le 15/08/2024                                    | Montant prélevé<br>406<br>406<br>406                                           |                 |
| Le palement sréchélor<br>Date de l'échéance<br>Immédiatement<br>Le 15/07/2024<br>Le 15/08/2024<br>Le 15/09/2024                   | Montant prélevé<br>40E<br>40E<br>40E<br>40E                                    |                 |
| Le palement s'échélor<br>Date de l'échéance<br>Immédiatement<br>Le 15/07/2024<br>Le 15/09/2024<br>Le 15/10/2024<br>Le 15/10/2024  | Mortant préféré<br>406<br>406<br>406<br>406<br>406                             |                 |
| Le patement séchélor<br>Date de l'échélore<br>Immédiatement<br>Le 15/07/0224<br>Le 15/09/2024<br>Le 15/10/2024                    | Mortant prélievé<br>405<br>405<br>406<br>406<br>406<br>406<br>406              |                 |
| Le paiement séchélor.<br>Date de l'échéloice<br>Immédiatement<br>Le 15/07/2024<br>Le 15/07/2024<br>Le 15/07/2024<br>Le 15/07/2024 | Morrant prélevé<br>406<br>406<br>406<br>406<br>406<br>406<br>406<br>406<br>406 |                 |

**Attention :** il est possible de payer par chèque (maximum 5 chèques) ou en espèces ( totalité de la somme) au club. Une permanence sera assurée le 20 juin 2024 (au gymnase violette courtois), de 14h00 à 19h30. Au-delà de cette date, les paiement ne pourront se faire que par internet.

## **DEUXIEME ADHERENT :**

depuis votre espace adhérent sur web, vous avez la possibilité d'ajouter un nouveau profil adhérent. Cependant, il n'est pas possible de regrouper tous les paiement dans un panier global, il faudra régler les formules séparément.

Je rappelle qu'avec le code « FAMILLE20 », vous avez 20 € de réduction sur le deuxième adhérent.